## **GET STARTED WITH HANDBID**

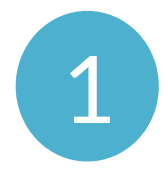

## DOWNLOAD HANDBID APP From the AppStore or Play Store.

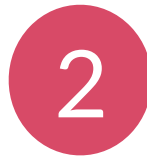

**CLICK TEXT LINK AT REGISTRATION** or GET STARTED & create a new account. Login text link will log you in without entering user information and bring you to your auction!

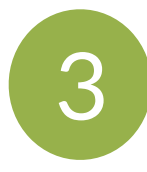

**START BIDDING** BY SWIPING LEFT In the app, swipe left or right to access categories & items. Menu in upper left corner contains your profile & invoice information.

## **GET STARTED WITH HANDBID**

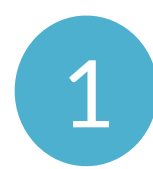

DOWNLOAD HANDBID APP

From the AppStore or Play Store.

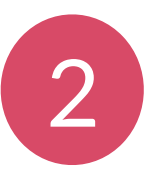

**CLICK TEXT LINK AT REGISTRATION** or GET STARTED & create a new account. Login text link will log you in without entering user information and bring you to your auction!

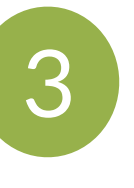

#### **START BIDDING** BY SWIPING LEFT

In the app, swipe left or right to access categories & items. Menu in upper left corner contains your profile & invoice information.

## **GET STARTED WITH HANDBID**

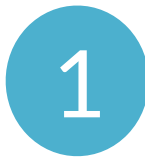

## DOWNLOAD HANDBID APP From the AppStore or Play Store.

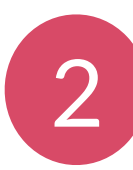

CLICK TEXT LINK AT REGISTRATION or GET STARTED & create a new account. Login text link will log you in without entering user information and bring you to your auction!

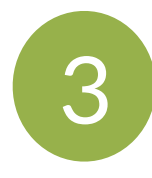

**START BIDDING BY SWIPING LEFT** 

In the app, swipe left or right to access categories & items. Menu in upper left corner contains your profile & invoice information.

# **GET STARTED WITH HANDBID**

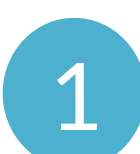

## DOWNLOAD HANDBID APP

From the AppStore or Play Store.

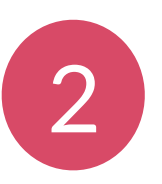

#### **CLICK TEXT LINK AT REGISTRATION** or GET STARTED & create a new account. Login text link will log you in without entering user information and bring you to your auction!

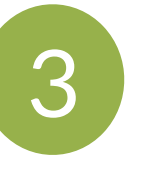

## **START BIDDING** BY SWIPING LEFT

In the app, swipe left or right to access categories & items. Menu in upper left corner contains your profile & invoice information.

### **SET MAX BID**

Select Max Bid and enter the max amount you are willing to spend. Handbid will automatically bid for you up to this price!

### DASHBOARD

Monitor your winning & losing bids! Swipe left & right to access categories and items. Select menu in upper left corner to view your profile, invoices, etc.

## **NOTIFICATIONS**

Accept Push Notifications and receive outbid notifications on your phone. Don't have the app installed you will receive Text notifications.

### **PAY FROM YOUR PHONE!**

When auction closes, select menu in upper left corner to view and pay your invoice. Don't have app, see an auction manager.

## **SET MAX BID**

Select Max Bid and enter your max amount you are willing to spend. Handbid will automatically bid for you up to this price!

#### DASHBOARD

Monitor your winning & losing bids! Swipe left & right to access categories and items. Select menu in upper left corner to view your profile, invoices, etc.

### **NOTIFICATIONS**

Accept Push Notifications and receive outbid notifications on your phone. Don't have the app installed you will receive Text notifications.

## **PAY FROM YOUR PHONE!**

When auction closes, select menu in upper left corner to view and pay your invoice. Don't have app, see an auction manager.

### **SET MAX BID**

Select Max Bid and enter your max amount you are willing to spend. Handbid will automatically bid for you up to this price!

## DASHBOARD

Monitor your winning & losing bids! Swipe left & right to access categories and items. Select menu in upper left corner to view your profile, invoices, etc.

### **NOTIFICATIONS**

Accept Push Notifications and receive outbid notifications on your phone. Don't have the app installed you will receive Text notifications.

## **PAY FROM YOUR PHONE!**

When auction closes, select menu in upper left corner to view and pay your invoice. Don't have app, see an auction manager.

## **SET MAX BID**

Select Max Bid and enter your max amount you are willing to spend. Handbid will automatically bid for you up to this price!

## DASHBOARD

Monitor your winning & losing bids! Swipe left & right to access categories and items. Select menu in upper left corner to view your profile, invoices, etc.

#### **NOTIFICATIONS**

Accept Push Notifications and receive outbid notifications on your phone. Don't have the app installed you will receive Text notifications.

### **PAY FROM YOUR PHONE!**

When auction closes, select menu in upper left corner to view and pay your invoice. Don't have app, see an auction manager.